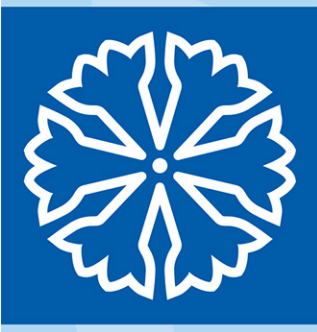

# ROS Provtagning för kommun

#### Dokumenthistorik

**Datum** 2019-10-28 2017-02-20 **Kommentar** Uppdaterad version Dokument skapat

Handläggare, enhet Anna Johansson, CVU Daniel Koernig, CVU

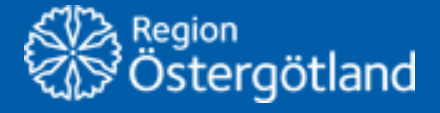

Förvaltningen Patientjournalen Centrum för verksamhetsstöd och utveckling

## Innehållsförteckning

| 1 | Allmänt                                               | 3 |
|---|-------------------------------------------------------|---|
|   | 1.1 Välja patient                                     | 3 |
| 2 | Planering provtagning                                 | 4 |
|   | 2.1 Hitta beställda analyser samt skriva ut etiketter | 4 |
|   | 2.2 Utföra Provtagning                                | 4 |

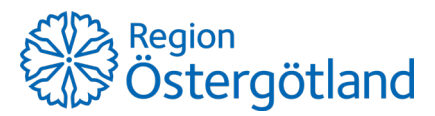

## 1 Allmänt

Gå till sidan https://fas.regionostergotland.se och logga in.

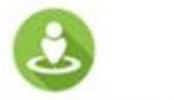

Klicka på ikonen Journalportal Kommun.

Journalportal Kommun

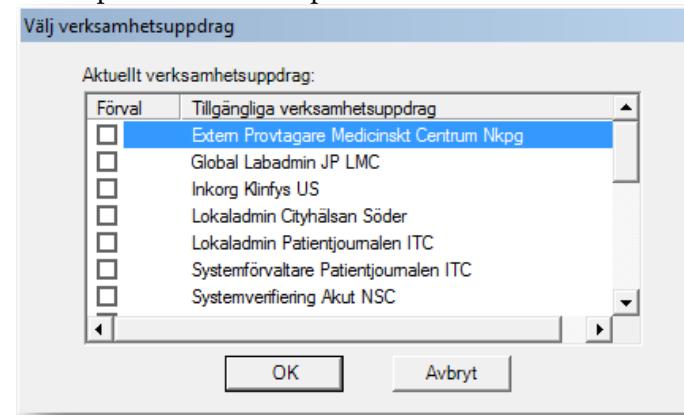

Välj Verksamhetsuppdrag och klicka OK.

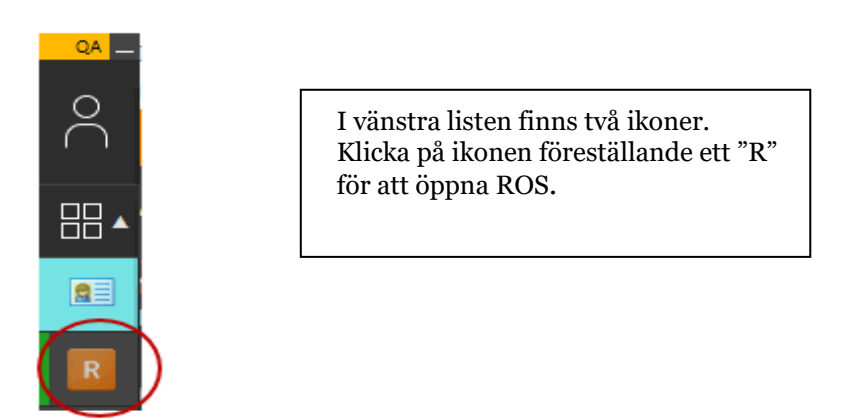

### 1.1 Välja patient

För att välja Patient inför provtagning klicka på pilen bredvid rubriken **Patient** enligt nedan för att komma till befolkningsklienten för att söka fram patienten.

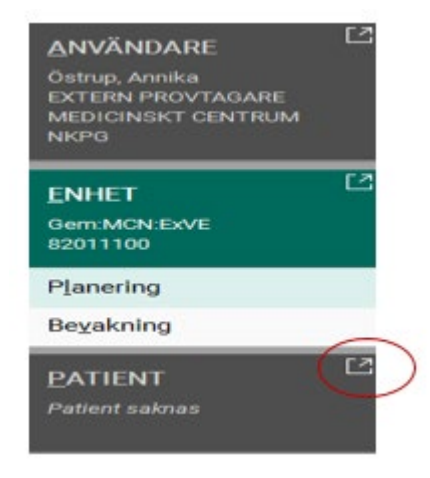

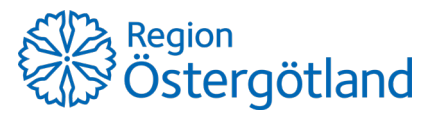

Skriv in patientens personnummer på och klicka på **Sök**. Dubbelklicka sedan på patienten alternativt markera raden och klicka på **Välj Patient** för att komma tillbaka till ROS. Observera att vi här använt ett personnummer för test.

| Sök person  | Reservingmmer |              |              |           |      |        |            |
|-------------|---------------|--------------|--------------|-----------|------|--------|------------|
| rsonnummer  | törnamn E     | fternamn     | sikuina Tiim | (sak)     |      |        |            |
| 34312232354 |               | L Avarice au | sooning room |           | 1000 |        |            |
| đ           | Namn          | GatuAdress   | Postnumme    | r Postort | Lan  | Kommun | Forsamling |

### 2 Planering provtagning

#### 2.1 Hitta beställda analyser samt skriva ut etiketter

Under Patient – Planering finns de beställda prover som finns att tillgå på aktuell patient. För att påbörja provtagning klicka på raden med det prov som ska tas och klicka på knappen "Provtagningsunderlag" för utskrift av etiketter till provrör mm.

| ANDARE              | Rydin, Folke                                                                                                    | integration in the second second seco |                        |                                            | inter file file file                                                                                                    |                                                                                                    |
|---------------------|----------------------------------------------------------------------------------------------------|----------------------------------------------------------------------------------------------------|------------------------|--------------------------------------------|----------------------------------------------------------------------------------------------------|----------------------------------------------------------------------------------------------------|
|                     | Berl, Sprint Anton                                                                                                    | Extended -                                                                                                    | bettien .              | To Bestitiving                             | Bala .                                                                                                    |                                                                                                    |
| COVERT COVERA       | 2741925                                                                                                    | Vieland Pena Intra Strutt OKOK                                                                                                    | Journal Hannager, Kire | Kinsa term                                 | Daged                                                                                                    |                                                                                                    |
|                     | 22031048                                                                                                    | Mag terminalt Mel speciel Nov                                                                                                    | Automote for           | Kinor Jetrog / Triaggebenhiming Ethegranet | ng -ENL Chapad (Multimitig)                                                                                                    |                                                                                                    |
| ET<br>MONENT<br>THE | C / Haran                                                                                                    | Nig farment Mar specie N/V                                                                                                    | Auditory, for          | Ninsk petrog / halet public system         | Bagart                                                                                                    |                                                                                                    |
|                     |                                                                                                    | 3                                                                                                    |                        |                                            |                                                                                                    |                                                                                                    |
| ENT                 | e                                                                                                    |                                                                                                    |                        |                                            |                                                                                                    |                                                                                                    |
| Taba                |                                                                                                    |                                                                                                    |                        |                                            |                                                                                                    |                                                                                                    |
| Andrea I            |                                                                                                    |                                                                                                    |                        |                                            |                                                                                                    |                                                                                                    |
|                     |                                                                                                    |                                                                                                    |                        |                                            |                                                                                                    |                                                                                                    |
| -                   |                                                                                                    |                                                                                                    |                        |                                            |                                                                                                    |                                                                                                    |
|                     | Tetajar Instituting                                                                                                    |                                                                                                    |                        |                                            |                                                                                                    |                                                                                                    |
|                     | letajo tantiking                                                                                                    |                                                                                                    |                        |                                            | Abalanting ages                                                                                                    |                                                                                                    |
|                     | Detajor tambining<br>Control tambining<br>Province Autor                                                                                                    | 4                                                                                                    |                        |                                            | Antonio antonio antonio<br>Fontagenatican                                                                                                    | 211-024                                                                                                    |
|                     | Debalar tantibility<br>Tantat Latin<br>Fugate Latin<br>1-28                                                                                                    | 4                                                                                                    |                        |                                            | Antonio antonio<br>Programpica<br>Ingeneration                                                                                                    | -<br>271-0.04                                                                                                    |
|                     | Detailer Lantiteling<br>Particular Specifie<br>Provide Alam<br>Provide Alam<br>P                                                                                                    | 4<br>2 0<br>2 0                                                                                                    |                        |                                            | Annan an an anna<br>Frankrigen an Anna<br>Rager angelen an<br>Tagairtí an Anna                                                                                                    | -<br>211428<br>211428                                                                                                    |
|                     | Detailer tastätteling<br>Control California<br>Provider Autor<br>Provider Autor<br>Provider Autor<br>Provider Autor                                                                                                    | 4<br>4<br>4<br>9                                                                                                    |                        |                                            | Provide a second<br>Records of the second<br>Records of the second<br>Records of the second<br>Record of the second<br>Record of the second                                                                                                    | 2<br>1914-54<br>1914-54<br>1914<br>1914-54<br>1914-54                                                                                                    |
|                     | Entropy testations<br>Control testations<br>Property Astronomy<br>Property Astronomy<br>Proper                                                                                                    | 4<br>11 0<br>12                                                                                                    |                        |                                            | Antonia de la companya de la companya de<br>la companya de la companya de la companya de la companya de la companya de la companya de la companya de la companya de la companya de la companya de la companya de la companya de la companya de la companya de la companya de la company                                                                                                    | art sola an<br>art sola an<br>art sola an<br>art sola an<br>art sola an<br>brag, sola                                                                                                    |
|                     | Totolor Institution<br>Totolor Institution<br>France Actor<br>F-C27<br>B Historica                                                                                                    | 4 0<br>2 0                                                                                                    |                        |                                            | Assessment of the second second                                                                                                    | ante da la compositione de la compositione de la co                                                                                                    |
|                     | Enteller sampling<br>Control of Control<br>Provide Control<br>Provide Control<br>P                                                                                                    | 4<br>U 0<br>U 0                                                                                                    |                        |                                            | Antonio a serie<br>Antophysiologic<br>Antophysiologic<br>Antophysiologi                                                                                                    | art solar<br>art solar<br>art solar<br>art solar<br>art solar<br>art solar<br>art solar<br>art solar<br>art solar<br>art solar<br>art solar<br>art solar<br>art<br>art solar<br>art<br>art solar<br>art<br>art solar<br>art<br>art solar<br>art<br>art<br>art<br>art<br>art<br>art<br>art<br>art<br>art<br>a                                                                                                    |
|                     | Inteler testithing<br>Provest Asso<br>Figure 1<br>Helenses                                                                                                    | 4 6<br>2 0                                                                                                    |                        |                                            | Assessment of the second second secon                                                                                                    | al<br>produkt an<br>produkt an<br>produkt an<br>brok some<br>brok some<br>dense trans<br>dense trans<br>dense trans                                                                                                    |
|                     | Enteller samtlikting<br>Control Control Control<br>Terrerer Anno<br>Proper<br>Proper | 4<br>2 0                                                                                                    |                        |                                            | Annagengebreite<br>Rengengebreite<br>Bedefingenenen<br>Sente Genet<br>Rengene sente<br>Rengene sente<br>Rengene sente<br>Bestehte sent<br>Bestehte sente                                                                                                    | all<br>pro-stat<br>pro-states<br>pro-states<br>dense terms<br>dense terms<br>dense terms                                                                                                    |
|                     | Detaile Instituting<br>We Institute United<br>Forms Law<br>F-Call<br>B-Economic                                                                                                    | 4<br>22 0<br>23 0                                                                                                    |                        |                                            | Assessment of the second second secon                                                                                                    | a<br>art-dal<br>art-dal<br>art-                                                                                                    |
|                     | Noter weeking<br>Control of the second<br>Control of the second<br>Control                                                                                                    |                                                                                                    |                        |                                            | Perspective Sector<br>Respective<br>Respective<br>Res | anna anna anna anna anna anna anna ann                                                                                                    |
|                     | bede hutting<br>→ both Count<br>Form An<br>+ CD<br>+ Counts<br>+ Counts                                                                                                    | 4<br>8<br>8<br>9                                                                                                    |                        |                                            | Assessment of a con-<br>management of the<br>supersequences of<br>the constraints of<br>the constraints of<br>the constraints of<br>the constraints of<br>the constraints of<br>the constraints of<br>the constraints of<br>the constraints of<br>the constraints of<br>the constraints of<br>the constraints of the<br>the constraints of the constraints of the<br>the constraints of the constraints of the constraints of the constraints of the constrai                                                                                                    | ante da la companya de la companya de la companya d                                                                                                    |
|                     | Roder textstory<br>Control Control<br>Particle Control<br>Particle Contr                                                                                                    |                                                                                                    |                        |                                            | Assessment of the second second secon                                                                                                    | 2<br>201-0.0<br>201-0.0<br>201-0.0<br>201-0.0<br>201-0.0<br>201-0.0<br>201-0<br>201-0<br>200-0<br>200- |

### 2.2 Utföra Provtagning

Om flera prover är beställda delas de nu upp i Prov 1, Prov 2 och så vidare. För att genomföra Prov 1 i första provröret tryck "F10" på tangentbordet och en dialogruta där Providentitetsnummer ska anges visas. För att ange Providentitet kan man göra på 2 sätt:

- 1. Skanna streckkoden på etiketten som man klistrat på provröret med handskanner
- 2. Skriv manuellt in providentiteten i dialogrutan och klicka på "Sök"

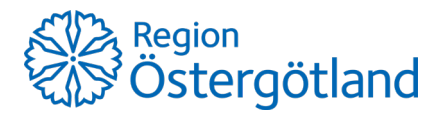

| CETTET 1                                      | 19 491223 2594<br>Rydin, Folke                                                                                                    | max,et is different backet<br>= to Onther backet                                                                                                    |                          | Street in the                                      | narritat - Ranness ()- Ranness ()-                                                                             |
|-----------------------------------------------|----------------------------------------------------------------------------------------------------|----------------------------------------------------------------------------------------------------|--------------------------|----------------------------------------------------|----------------------------------------------------------------------------------------------------|
| Deng Arris                                    | Belgestate                                                                                                    | Balance                                                                                                    | 12 better                | to become                                          | three is a second second second second second second second second second second second second second second s |
| MEDICINDET CENTRUM                            | @ 2019-16-25                                                                                                    | victoret Here His US (2000                                                                                                    | Joneson Hammargen, Källe | Kinta teni                                         | Produpting                                                                                                    |
| W/10                                          | A 2019-10-08                                                                                                    | Maphammeth Mail specific NDI                                                                                                    | Autropy, Nar             | Kinos patong: / Triagplantiliting. Deparation (De. | Chapter (multilantig)                                                                                          |
| ENNET CO<br>Sees ACTA Earling<br>EDITION      | Ø 274 164                                                                                                    | Stag lammed Mail specific Id31                                                                                                    | Automot, Inc.            | Einel paloing / Index) publices/hong/              | Based                                                                                                    |
| Serving                                       |                                                                                                    |                                                                                                    |                          |                                                    |                                                                                                    |
| Ingelating                                    |                                                                                                    |                                                                                                    |                          |                                                    |                                                                                                    |
| PATIENT (**<br>19 491235-2394<br>Ryain, Fulke |                                                                                                    |                                                                                                    | $\frown$                 |                                                    |                                                                                                    |
| Savering                                      |                                                                                                    |                                                                                                    | and the second second    |                                                    |                                                                                                    |
| begalaring                                    |                                                                                                    |                                                                                                    | 00                       |                                                    |                                                                                                    |
|                                               | Detailer bestättning                                                                                                    |                                                                                                    |                          |                                                    |                                                                                                    |
|                                               | Pow 1 C tape                                                                                                    | Prov 2 () hape                                                                                                    |                          |                                                    | Assessments any fire                                                                                           |
|                                               |                                                                                                    |                                                                                                    |                          |                                                    | Postgeogradues 2019-02                                                                                         |
|                                               |                                                                                                    |                                                                                                    |                          |                                                    | Registratingalistum 2019-10-2019-38                                                                            |
|                                               | Making Marking                                                                                                    | and the second second s |                          |                                                    | Benähingstumme 2019-10-20-000011-1.4                                                                           |
|                                               |                                                                                                    |                                                                                                    |                          |                                                    | Senal ligeral 2011-0120 PED                                                                                    |
|                                               | Automatical Automatical Automatica<br>Automatical Automatical Automatica<br>Automatical Automatical Automatical Automatical Automatical Automatical Automatical Automatical Automatical Automatical Automatical Automatical Automatical Automatical Automatica<br>Automatical Automatical Automatical Automatical Automatical Automatical Automatical Automatical Automatical Automatical Automatical Automatica<br>Automatical Automatical Automatical Automatical Automatical Automatical Automatical Automatical Automatical Automatical Automatical Automatical Automatical Automatical Automatical Automatical Automatical Automatica<br>Automatical Automatical Automatical Automatical Automatical Automatical Automatical Automatical Automatical Automatical Automatical Automatical Automatical Automatical Automatical Automatical | 12 O believes 12 O                                                                                                    |                          |                                                    | Seneri spend av Dorrig, Antika                                                                                 |
|                                               |                                                                                                    |                                                                                                    |                          |                                                    | And and a state and a state and a state                                                                        |
|                                               |                                                                                                    |                                                                                                    |                          |                                                    | hand and the state                                                                                             |
|                                               |                                                                                                    |                                                                                                    |                          |                                                    | International Annual Manhadra                                                                                  |
|                                               |                                                                                                    |                                                                                                    |                          |                                                    | Remainster Tablette                                                                                            |
|                                               |                                                                                                    |                                                                                                    |                          |                                                    | Laboration Laborations.                                                                                        |
|                                               |                                                                                                    |                                                                                                    |                          |                                                    | tamisher Cost Leve                                                                                             |
|                                               |                                                                                                    |                                                                                                    |                          |                                                    |                                                                                                    |

När första provet är skannat eller manuellt inskrivet, öppnas nedan vy där man kan ändra provtagare, provtagningstid samt ange om patient är smittförande. När sista provet är skannat eller manuellt inskrivet skickas automatiskt analysbeställningen till Laboratorium på Region Östergötland och därmed är provtagningsrutinen avslutad i ROS.

R WEADD™ ROS : Linköping TEST Server: 19.1.2.0 / Klient: 4.0.0.19239

| Arkiv Inställningar Hjälp         |                        |                                           |
|-----------------------------------|------------------------|-------------------------------------------|
| 19 491223-2594                    | Man, 69 år             |                                           |
| Rydin, Folke                      | 06 84                  |                                           |
| PATIENT » Planering » Redigera be | ställning » Provbunder | n (provtagning)                           |
| Allmänna beställningsuppgifte     | r                      |                                           |
| Beställande enhet                 | Svarsmottagande e      | nhet Smittförande                         |
| 🚱 Vårdavd:Hema klin US:CK 🧠       | Vårdavd:Hema           | a klin US:CK 🔍 💿 Nej 🔵 Ja                 |
| Beställare                        | Svarsmottagare         |                                           |
|                                   | Jonsson Ham            | margren, Ké 🤍                             |
| Betalande enhet                   |                        |                                           |
| 🚹 Vårdavd:Hema klin US:CK 🗸       |                        |                                           |
| Reställda tiänster per prov       |                        | 11                                        |
| bestalida galistei pei piov       |                        |                                           |
| 2019-10-25 Plasmagelror (M        | IntGron LH 3 mL)       | 2019-10-25 09:15 EDTA-K2 3 mL (Lila K2E 3 |
| Providentitet: 0776068295         |                        | Providentitet: 0176068295                 |
| Antal provitagea 0 ptr 1          | 510                    | Antal provitagea 1 out 1 E10              |
|                                   |                        |                                           |
| Provtagningstid 2019-10-25        |                        | Provtagningstid 2019-10-25 V 09:15        |
| Provtagare                        |                        | Provtagare                                |
| 8                                 | $\sim$                 | 💡 Östrup, Annika 🗸 🗸                      |
| P-CRP                             | 🖸 R 🕕                  | 🗹 B-Blodstatus 🔀 R 🚺                      |
|                                   |                        |                                           |
|                                   |                        |                                           |
|                                   | WEADD™.                | ROS : Sök prov                            |
|                                   | Provident              | itet                                      |
|                                   |                        |                                           |
|                                   |                        |                                           |
|                                   | Avbry                  | n Sök                                     |
|                                   |                        |                                           |
|                                   |                        |                                           |

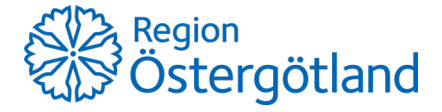

I de fall det är flera prover som ska tas och om något av dessa prov av någon anledning inte går att utföra på patienten, kan man efter att minst ett av proven är genomfört klicka på "Skicka".

Då visas tre alternativ vad som ska hända med den analys som ej är genomförd enligt nedan. Den analys som är genomförd kommer att skickas som vanligt.

| Beställda tjänster per prov                                                                                                    |                                                                                   |
|----------------------------------------------------------------------------------------------------|-----------------------------------------------------------------------------------|
| 2019-10-25 Plasmagelrör (MintGrön LH 3 mL)                                                                                                    | 2019-10-25 09:15 EDTA-K2 3 mL (Lila K2E 3                                         |
| Providentitet: 0776068295                                                                                                    | Providentitet: 0176068295                                                         |
| Antal prov tagna 0 av 1 E10                                                                                                    | Antal prov tagna 1 av 1 E10                                                       |
| Provtagningstid 2019-10-25 V                                                                                                    | Provtagningstid 2019-10-25 V 09:15                                                |
| Provtagare                                                                                                    | Provtagare                                                                        |
|                                                                                                    | Strup, Annika                                                                     |
| P-CRP 🗹 R 🕕                                                                                                    | 🗹 B-Blodstatus 🔀 R 🚺                                                              |
|                                                                                                    |                                                                                   |
| Skicka beställning<br>Alla prov är inte tagna.<br>→ Kopiera<br>Tag bort ej tagna prov och<br>kopieras till ny beställning<br>→ Makulera<br>Tag bort ej tagna prov och<br>→ Avbryt<br>Skicka inte beställningen | ×<br>skicka övriga. Aktuella tjänster<br>för senare provtagning<br>skicka övriga. |
|                                                                                                    |                                                                                   |
| 🛞 Avbry <u>t</u> 🖂 Ski <u>g</u> ka 🛓 S                                                                                                    | ipara Makulara prov                                                               |

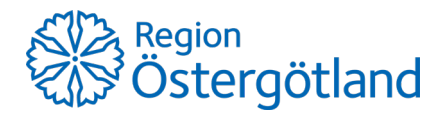

För att följa beställningen på patienten kan man gå in under i Patient - Bevakning. I kolumnen Status ser man vilken status analysen har.

| CETEST *                                                            | 19 491223-2594<br>Rydis, Folke | Mary bit la Riveral North Contaction |                            |                                                  | integershet - Egroces (r. 19 |
|---------------------------------------------------------------------|--------------------------------|--------------------------------------|----------------------------|--------------------------------------------------|------------------------------|
| Oring AmArs                                                         | Bed./port.datam                | Betatel                              | Resident                   | for Designing                                    | Manual Radio                 |
| MEDICINIST CONTILM                                                  | Ø 2019-10-25                   | Värbevt Heme kin US(\$K00            | Jonsson Hammargreit, Källe | Kima tem                                         | Davit Skoat                  |
| 1079                                                                | Ø 2019-09-27                   | Hamamat(Mel specific/VD/             | Fail, Sver-Erk             | Kimai tami                                       | Cart metal                   |
| Ever C<br>bernetist<br>Earetist<br>Earetist                         | Ø 2019-06-16                   | and 16 Speeds US 30                  | Berdhan, Enspelt           | Konan pationg / Woney/Epolotogora analyse . More | 1. TET. Anund                |
| EATENT<br>14 411222 2014<br>Aplis, Folke<br>Planeting<br>Bangikning | >                              |                                      |                            |                                                  |                              |

#### Länk till vårdgivarewebben för att se övriga dokument om ROS:

 $\underline{https://vardgivarwebb.regionostergotland.se/Startsida/For-privata-vardgivare/Regionens-IT-stod-till-andra-vardgivare/ROS-till-kommunerna/$ 

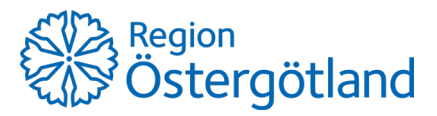